# Инструкции за експлоатация

#### А. Списък на драйвери, които може да намерите на диска за вашият GPS тракер:

Драйверите, които ще трябва да качите на вашия компютър общо са групирани в 6 файла:

| Files Name          | Description of Specific Property                         |  |  |
|---------------------|----------------------------------------------------------|--|--|
| DRemover98_2K.exe   | Type: Application<br>This execution file removes GPS USB |  |  |
|                     | driver from the PC.                                      |  |  |
| Serwpl.inf          | Type: Setup Information                                  |  |  |
|                     | This file provides major setup information.              |  |  |
| Win2K\ser2pl.sys    | Type: System File                                        |  |  |
|                     | This file provides Windows 2000 and                      |  |  |
|                     | Windows XP hardware specific interface.                  |  |  |
| Win98_ME\ser9pl.sys | Type: System File                                        |  |  |
|                     | This file provides Windows 98 and Windows                |  |  |
|                     | Millennium hardware specific interface.                  |  |  |
| Win98_ME\serspl.inf | Type: Setup Information                                  |  |  |
|                     | This file provides Windows 98 and Windows                |  |  |
|                     | Millennium setup information                             |  |  |
| Win98_ME\serspl.vxd | Type: Virtual Device Driver                              |  |  |
|                     | This file is virtual device driver.                      |  |  |

DRemover98\_2К.exe е приложение, което премахва инсталиран драйвер на вашия компютър.

Serwpl.inf драйвер, който инсталира нужната информация на компютъра, за да може да работи тракера.

Win2K\ser2pl.sys системен файл, който се инсталира под Windows XP и Windows 2000среда.

Следващите два драйвера са системни файлове, които помагат на тракера да заработи под Windows 98 и Windows ME.

Win98\_ME\serspl.vxd е драйвер за виртуално устройство.

| 🔁 Gps                                                  |                         |           |           |          | _     |        |
|--------------------------------------------------------|-------------------------|-----------|-----------|----------|-------|--------|
| <u>Eile Edit</u>                                       | <u>V</u> iew <u>G</u> o | Favorites | Help      |          |       | 17     |
| Back .                                                 | + .<br>Forward          | t<br>Up   | y,<br>Cut | Сору     | Paste | ے<br>U |
| Address 🛄 0                                            | :\USB Driver            | \Gps      |           |          |       | ۲      |
| Gps<br>Select an<br>item to view<br>its<br>description | N .                     | Win2K     | Win98_ME  | DRemo    | ver9  |        |
| 4 object(s)                                            |                         |           | 21        | dy Compu | ter   | 1      |

Драйверите, които виждате след като отворите диска на вашия компютър.

| 🔤 Win2K                                                |               |      |           |       |              |     |
|--------------------------------------------------------|---------------|------|-----------|-------|--------------|-----|
| Ele Edit View G                                        | jo Fgvorites  | Help |           |       |              | 1   |
| ↔ →<br>Back Forward                                    | • Ū           | Y.   | Сору      | Paste | نيد)<br>Undo | De  |
| Address 🗀 C:\USB Dri                                   | ver\Gp:\Win2K |      |           |       |              |     |
| Win2K<br>Select an item<br>to view its<br>description. | ser2pl sys    |      |           |       |              |     |
| 1 object(s)                                            |               |      | 🖳 My Comp | outer |              | 11. |

Изглед на екрана с драйвера за Windows 2000 и Windows XP, намиращ се в папката Win2K.

| Win98_ME                               |               |            |        |            |            |             | - 0 >    |
|----------------------------------------|---------------|------------|--------|------------|------------|-------------|----------|
| Elle Edit View Go                      | Fgvorites     | Help       |        |            |            |             | 1        |
| ⇔ →<br>Back Forward                    | Up            | Y          | Сору   | Paste      | 요)<br>Undo | )<br>Delete | Properti |
| Address 🗀 C:\USB Driv                  | er\Gps\Win98_ | ME         |        |            |            |             | •        |
| -                                      | 4             | 1          | -      | കി         |            |             |          |
|                                        | SERIPL        | J<br>. sys | Serapl | Sersol vxd |            |             |          |
| Win98_ME                               |               |            |        |            |            |             |          |
|                                        |               |            |        |            |            |             |          |
| Serspl.vxd<br>Virtual device<br>driver |               |            |        |            |            |             |          |
| Modified:<br>5/29/02 6:25 PM           |               |            |        |            |            |             |          |
| Size: 27KB                             |               |            |        |            |            |             |          |
| object(s) selected                     |               | 26         | .OKB   | My Co      | mputer     |             |          |

Драйверите за Windows 98 и Windows Millenium /Win ME/, намиращи се папката Win98\_ME

#### В. Работа на GPS тракера под Windows 98

1. Инсталиране на драйверите за системата

Преди да започнете процеса по инсталацията на драйверите, има три неща, които трябва да свършите. Първото и най-важно е Вашият компютър да работи под Windows /Linux и MAC не се поддържат от този тракер/. След това копирайте нужният ви драйвер на твърдия диск / в случая това ще е групата с драйвери, намираща се в папката Win98\_ME /, и последното е просто да включите тракера в USB порта на компютъра ви.

Сега следвайте инструкциите по инсталацията:

Стъпка 1: Отивате в Control panel, в секцията Add New Hardware Wizard, избирате устройството, което ще е GPS тракера и на появилият се прозорец /като следващия/, натискате бутона NEXT /Следващ, ако Windows е кирилизиран/.

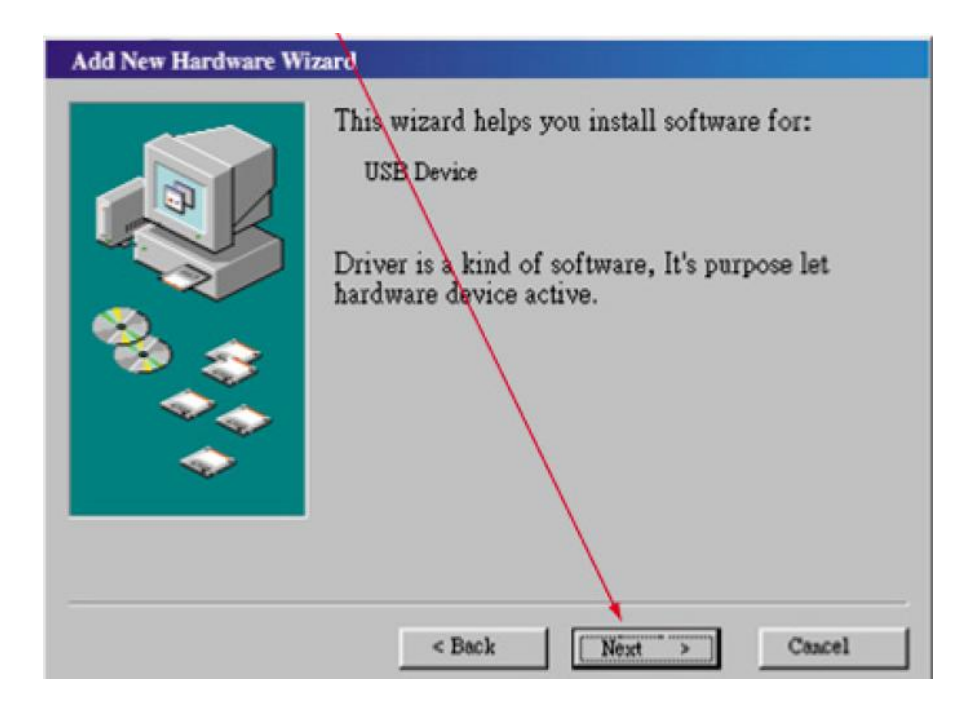

Стъпка 2: Ще се появи следния прозорец:

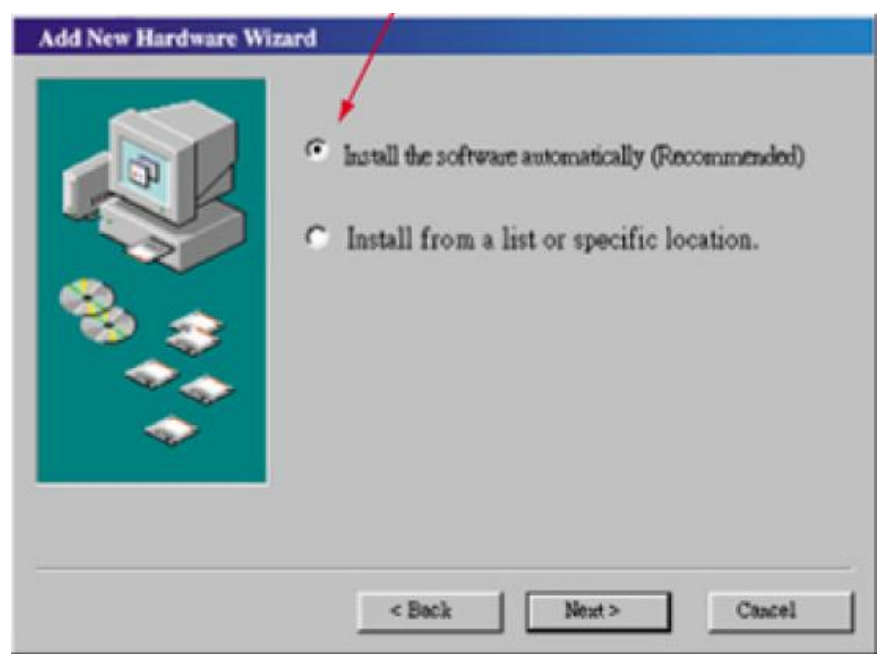

Избирате показаната с червена стрелка опция /Install the software automatically/

#### Стъпка 3:

В следващия прозорец / Windows now will search hard disc driver and specific location, press next, begin search /, трябва да определите къде системата ще търси драйвера. В случая вашият драйвер се намира на твърдия диск, така че чрез показания бутон Browse с червената стрелка, трябва да зададете точното местоположение. След това натискате next.

| Add New Hardware Wizard<br>Windows will now search hard disk driver and specific<br>location, press Next, begin search.<br>I Floppy<br>CD-ROM<br>Microsoft Windows Update<br>Specific Location<br>D:0PS<br>Browse |
|----------------------------------------------------------------------------------------------------|
| < Back Cancel                                                                                                    |

#### Стъпка 4:

След като сте определили устройството, откъдето системата ще търси и инсталира драйвера, както и точното име на драйвера, натискате next.

| Add New Hardware W | izard<br>Windows driver file search device<br>Prolific USB-to-Serial Bridge<br>Windows now ready to install this device be<br>chosen driver, please press Back to choose<br>other driver, press Next to be contiune.<br>D:\GPS\SERWPL_INF |
|--------------------|----------------------------------------------------------------------------------------------------|
|                    | < Back Next> Cancel                                                                                                    |

Сега чакате, докато Windows 98 инсталира избраният от вас драйвер.

| Стъпка 5: |
|-----------|
|-----------|

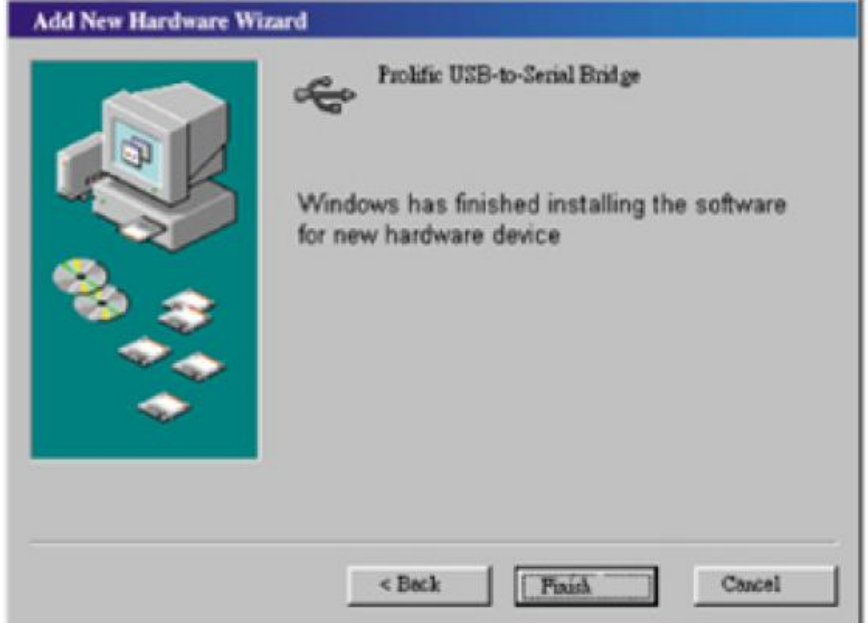

Натискате бутона Finish и сте готови с инсталацията на драйверите за Win98.

#### 2. Проверка на работещ СОМ порт:

След като инсталирахте драйверите за вашата операционна система, ще трябва да разберете кой номер СОМ порт е достъпен. През него софтуера на тракера ще си "комуникира" с компютъра. Ако не успеете да го направите той няма да работи, затова тези операции са много важни. За да разберете кой порт е "отворен" за вашият тракер, следвайте инструкциите:

Стъпка 1: Отваряте windows браузер от иконката Му computer / Моя компютър /:

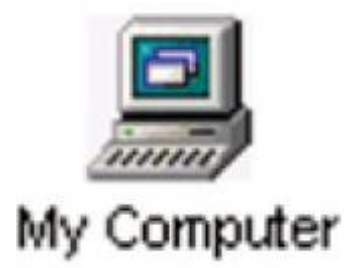

Стъпка 2: Два пъти кликвате на иконката за контролния панел / Control panel /:

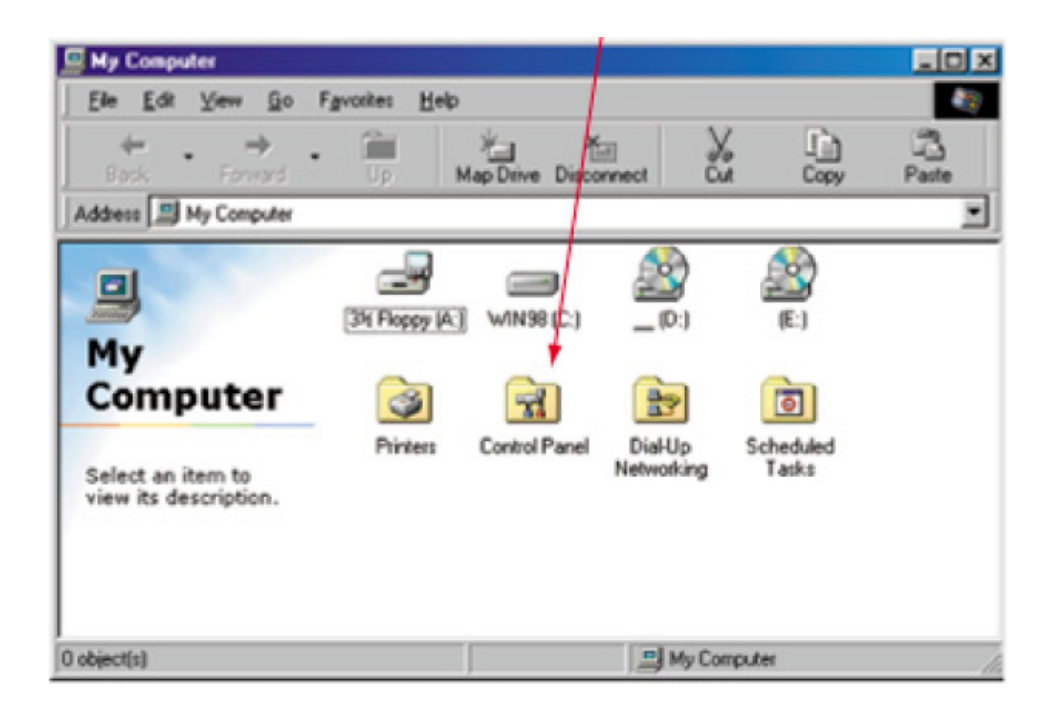

Стъпка 3: Два пъти на иконката "System":

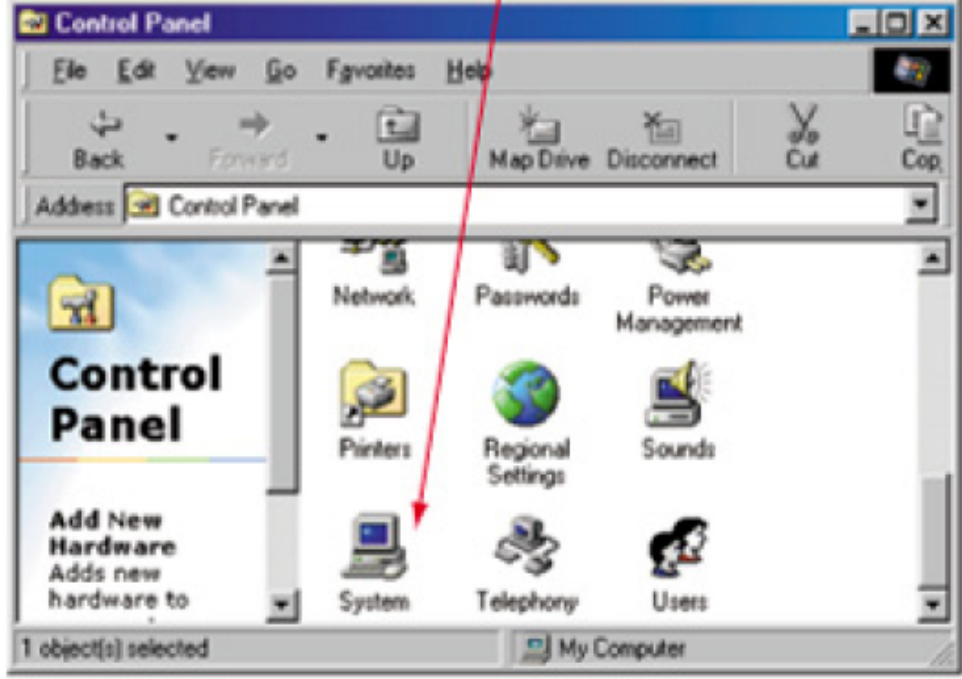

## Стъпка 4:

Клик на таба: Device Manager:

| System Properties          |                                                                                                    | Ŷ×    |
|----------------------------|----------------------------------------------------------------------------------------------------|-------|
| General Omvice Manager Har | dware Ptolies   Performance                                                                                                    |       |
|                            | System:<br>Microsoft Windows 98<br>4.10.1998<br>Registered Ic:<br>Mark T sai<br>EMT<br>79878-335-0198506-04480<br>Computer<br>GenuineIntel<br>Pertium() II Phocessor<br>Intel MMA(TM) Technology<br>128.0MB RAM |       |
|                            | OK C                                                                                                    | ancel |

#### Стъпка 5:

От прозореца "System properties" изберете "USB to serial port /COM3/ и след това кликнете на показания "Properties" бутон.

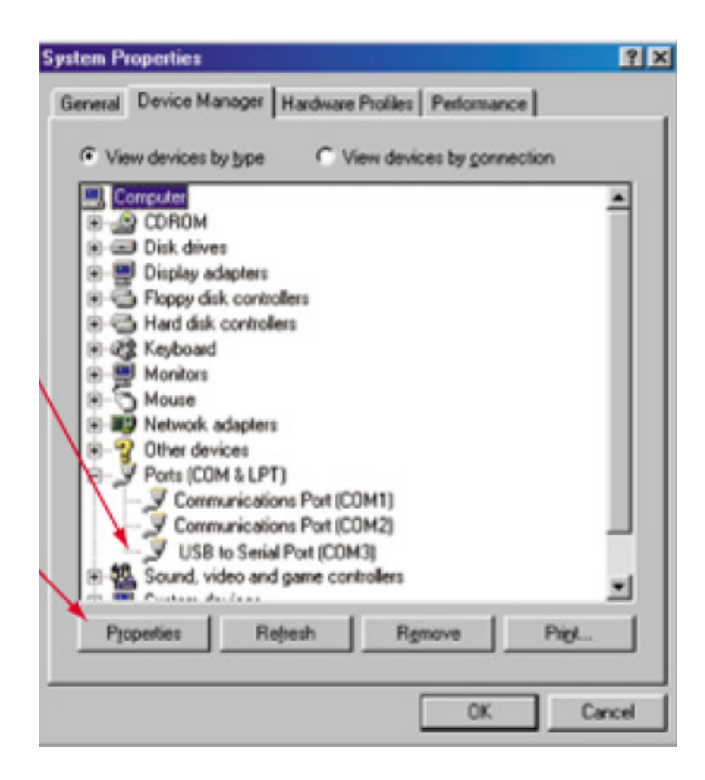

Стъпка 6: Избирате детайли на СОМЗ от следния прозорец:

| USB to                | Serial Port (C                                     | OM3) Prope                                    | rties                   |                             | ? × |
|-----------------------|----------------------------------------------------|-----------------------------------------------|-------------------------|-----------------------------|-----|
| Gene                  | Post Settings                                      | Dávêz                                         | 10 SON                  | 1                           |     |
| Ę                     | USB to Senie                                       | al Port (COM3)                                |                         |                             |     |
| Driv<br>Driv          | ver Provider:<br>ver Date:                         | Prolific<br>5-23-2001                         |                         |                             |     |
| To v<br>Driv<br>, ple | riew details ab<br>rer Details, T<br>ease press Up | out the driver<br>o update the<br>date Driver | files, plo<br>driver fo | ease press<br>r this device |     |
|                       | Driver D                                           | etails                                        |                         | Jpdate Driver               |     |

## 3. Премахване на инсталиран вече драйвер

Ако искате да подновите /ъпдейтнете/ драйвер за gps тракера ще трябва първо да премахнете вече инсталирания и да инсталирате нов. Премахването става по следния начин:

Стъпка 1: Два пъти с мишката кликнете на следната иконка:

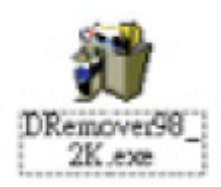

И ще се появи следния прозорец:

#### Стъпка 2:

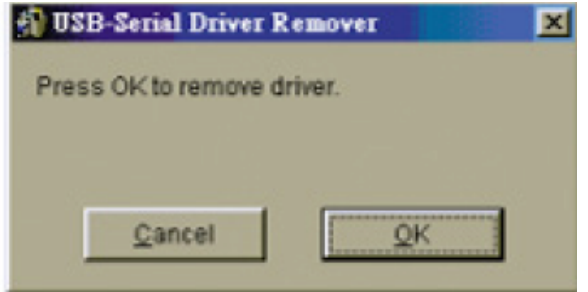

#### Стъпка 3:

Натиснете Yes /Да/:

| Warning |                                                                                                    | ×                   |
|---------|----------------------------------------------------------------------------------------------------|---------------------|
| ⚠       | If you want to install new driver, you must re-boot<br>Will you re-boot Windows system immediately? | Windows system now. |
|         | Yes No                                                                                              |                     |

#### С. Работа на GPS тракера под Windows XP

1. Инсталиране на драйвери за GPS тракера под Windows XP:

Преди да започнете процеса по инсталацията на драйверите, има три неща, които трябва да свършите. Първото и най-важно е Вашият компютър да работи под Windows /Linux и MAC не се поддържат от този тракер/. След това копирайте нужният ви драйвер на твърдия диск, и последното е просто да включите тракера в USB порта на компютъра ви.

Сега следвайте инструкциите по инсталацията:

| Found New Hardware Wizard                                                                                                    |
|----------------------------------------------------------------------------------------------------|
| Welcome to the Found New Hardware Wizard         This wizard helps you install software for:         USB Device         If your hardware came with an installation CD or floppy disk, insert it now.         What do you want the wizard to do?         Install the software automatically [Recommended]         Install from a list or specific location [Advanced]         Click New to continue. |
| < Back Next > Cancel                                                                                                    |

Стъпка 1: Изберете посоченото от Add new hardware wizard:

Стъпка 2: Избирате или "Include this location in the search", или ползвайте бутона "Browse", за да установите откъде да зареди искания драйвер системата:

| Please ch | soose your search and installation options.                                                                                                    |
|-----------|----------------------------------------------------------------------------------------------------|
|           | ~                                                                                                    |
| 0         | sch for the best dever in Plese locations.                                                                                                    |
| Use       | the check boxes below to limit or expand the default search, which includes local<br>hs and removable media. The best driver found will be installed.  |
| 1         | Search removable media (Roppy, CD-ROM)                                                                                                    |
|           | Include this location in the search.                                                                                                    |
|           | C:\GPS Driver\GPS V BIOMSE                                                                                                    |
| ODe       | n't search. I will choose the driver to install.                                                                                                    |
| Cho       | cost this option to select the device driver from a list. Windows does not guarantee to<br>driver you choose will be the best match for your hardware. |
|           |                                                                                                    |

### Стъпка 3: Натиснете бутона "Continue Anyway"

| Hardwa | re Installation                                                                                                    |                                                                                                    |
|--------|----------------------------------------------------------------------------------------------------|----------------------------------------------------------------------------------------------------|
| ⚠      | The software you are installing fo<br>Ptolific USB to Secial Bridge                                                                                                    | this handware:                                                                                                    |
|        | has not passed Windows Logo to<br>with Windows XP. [Tell me why to                                                                                                    | ating to verify its compatibility<br>tis testing is important.]                                                                                   |
|        | Continuing your installation<br>or destabilize the correct op<br>either immediately or in the<br>recommends that you stop to<br>contact the hardware vend<br>passed Windows Logo testi | of this software may impair<br>eration of your system<br>luture. Microsoft strongly<br>his installation now and<br>I for software that has<br>19. |
|        |                                                                                                    | Anyway STOP Installation                                                                                                    |

Стъпка 4: След приключване на инсталацията, натискате бутона "Finish"

| Found New Hardware Wiza | ırd                                                                                                 |
|-------------------------|----------------------------------------------------------------------------------------------------|
|                         | Completing the Found New<br>Hardware Wizard<br>The wizard has finished installing the software for. |
|                         | K Back Finish Cancel                                                                                |

#### 2. Проверка на работещ СОМ порт:

След като инсталирахте драйверите за вашата операционна система, ще трябва да разберете кой номер СОМ порт е достъпен. През него софтуера на тракера ще си "комуникира" с компютъра. Ако не успеете да го направите, както трябва, то няма да работи и самия софтуер. За да разберете кой порт е "отворен" за вашият тракер, следвайте инструкциите:

#### Стъпка 1:

От менюто Старт долу вляво изберете Контрол панел /Control panel/, след това два пъти кликвате на иконката "System"/Системни/

#### Стъпка 2:

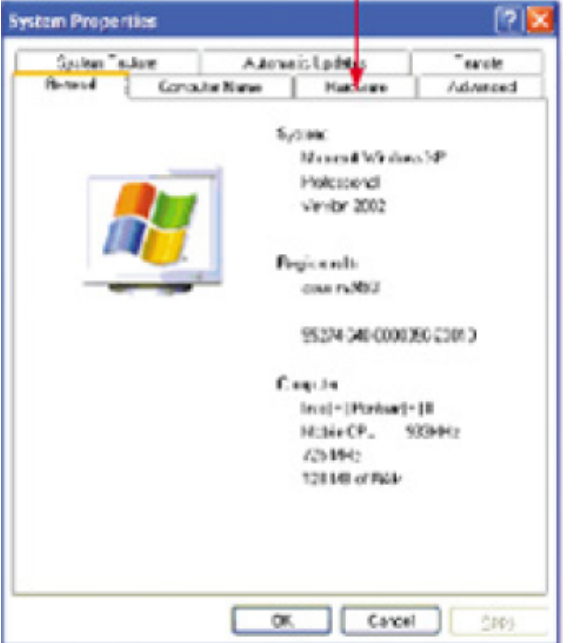

Изберете показания таб: Hardware /Хардуер/

#### Стъпка 3:

Изберете Device manager:

| ystem Properties                                                            |                                        | 2                         |
|-----------------------------------------------------------------------------|----------------------------------------|---------------------------|
| Galam Teulore Autom                                                         | ais Lodsen                             | "erole                    |
| General Concuter Name                                                       | Hower                                  | - Advatord                |
| Add Hacivers Wasic                                                          |                                        |                           |
| Serve annes in the l                                                        | 00/26 10/01/9                          | 5-26                      |
|                                                                             | Ad I See w                             | andrásel                  |
| Pro con la sense.                                                           |                                        |                           |
| The Device Manager left 2<br>on your echigater. Use the 2                   | liise hardward stor<br>Norde Hanageric | oo: mitotol<br>9 anga tha |
| Discentes of any device.                                                    |                                        |                           |
| Sim Signing                                                                 | Deviat                                 | lenge                     |
| Hardware Pictian<br>Hardware proline provide a<br>Latence bestworm: aligned | nayitar yala to-initi<br>farac         | e and other               |
|                                                                             | lladva                                 | Dolbs                     |
|                                                                             | C ( Cano                               | el (1995                  |

## Стъпка 4:

| Device Manager                                                                                                    |  |
|----------------------------------------------------------------------------------------------------|--|
| De Acton Year Uso                                                                                                    |  |
| F → III 🛃                                                                                                    |  |
| A ASUS HELGINISDE                                                                                                    |  |
| P Cattoica                                                                                                    |  |
| k g Copue                                                                                                    |  |
| k - Ddrdher                                                                                                    |  |
| A grosplay adapters                                                                                                    |  |
| A CONTRACT AND A CONTRACT OF A CONTRACT OF A |  |
| <ul> <li>Shipping the feet feet feet feet feet feet feet</li></ul>                                                                                                    |  |
| r Ch TF ATAK STILL 4 when                                                                                                    |  |
| 1 STEE 120 B & Det controllers                                                                                                    |  |
| a print service                                                                                                    |  |
| 🔅 📳 Intel A2M 8.0 Cases                                                                                                    |  |
| r the Keroca da                                                                                                    |  |
| The subplication of the second                                                                                                    |  |
| i process                                                                                                    |  |
| T III Down wasters                                                                                                    |  |
| F B PCHEAsigtos                                                                                                    |  |
| 1 9 But-570#3 PD                                                                                                    |  |
| 🗴 🔿 Processors                                                                                                    |  |
| 🛓 👰 Souric, video and game controllers                                                                                                    |  |

Стъпка 5: От дървовидната структура, отваряща се под него, изберете СОМ4:

| A Device Manager                                        |   |
|---------------------------------------------------------|---|
| Dis Batten Verr Liep                                    |   |
| + → M & & @ @ @ <b>% % % %</b>                          |   |
| 8 8 Datavatatos<br>• 3 Decko atatos<br>• 3 Decko Atatos |   |
| E an Human Miterface Derices                            |   |
| A - CO ALON ALON ALON OF Y                              |   |
| A 42 ALL KINE BUS TOP CONTRACT                          |   |
| E Shranc sectors                                        |   |
| - B Mel A240.0 Cker                                     |   |
| E Cation with                                           |   |
| ix . Divice and eating parking devoted                  |   |
| A 2 Procent                                             |   |
| 1 g Porkolo                                             | 8 |
| P IN NELSON CENTS                                       |   |
| A Same Aller & HO                                       |   |
| Transfer (1911)                                         |   |
| Tert a State Colling Earlier and Child                  |   |
| · · Processo s                                          |   |
| 😰 🕲, Sana , vienas Lynnes munders                       |   |
| A - S System Spices                                     |   |
| A Christian Son all Blue concentions                    |   |
|                                                         |   |

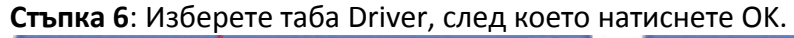

| rolific USB to Serial Eridge (CONH) Properties 🛛 🖓 🔀                                          | Prolific USB to Serial Bridge (COW1) Properties                                                      |
|-----------------------------------------------------------------------------------------------|----------------------------------------------------------------------------------------------------|
| General TreeSetings Diam                                                                      | General Tel Genings Diver                                                                            |
| Polic USE coSer al Bidge (CDH 4)                                                              | Profile USB co-Sec al B Https (CDI+4)                                                                |
| Device gee MetallUM11P11                                                                      | UnverHovde: Picific                                                                                  |
| Hawacaet Picilic Teornibg, so                                                                 | Dever Date: 5/37 /2307                                                                               |
| Lesetors USE Device                                                                           | Driver Version: 1.307                                                                                |
| Dainste                                                                                       | Digita Signar No. cigrally righted                                                                   |
| It y is - exclusing public reset which is is girld. To do the it to<br>shat the toucle-hosts. | Driver Letair. To zero details about the cross lise.                                                 |
| Irubkshoz                                                                                     | Ball Back Driver II the device fails after updating the driver, of<br>In the strategy included blive |
| Qonia myr<br>Herbindoviar(malar)                                                              | _nrstal To windel the diver Ridverceds.                                                              |
| UK. Usred                                                                                     | UK. Carool                                                                                           |

#### 3.Премахване на драйвер за GPS тракера Haicom под Windows XP:

Ако искате да подновите /ъпдейтнете/ драйвер за gps тракера ще трябва първо да премахнете вече инсталирания и да инсталирате нов. Премахването става по следния начин:

Стъпка 1: Два пъти с мишката кликнете на следната иконка:

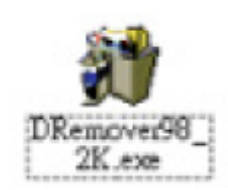

Стъпка 2: След което на ОК от следния диалогов прозорец, който ще се появи:

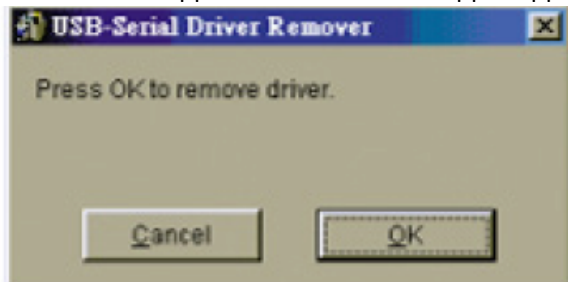

Стъпка 3: И накрая клик на бутона Yes:

| Warning |                                                                                                    | ×                   |
|---------|----------------------------------------------------------------------------------------------------|---------------------|
| ⚠       | If you want to install new driver, you must re-boot<br>Will you re-boot Windows system immediately? | Windows system now. |
|         | Yes No                                                                                              |                     |

#### **D.** Как да променим номера на активния СОМ с приложение от диска:

Тъй като достъпния ком порт за работа при Windows 98 е 3, а при ХР е 4, няма вариант GPS тракера ви да проработи под друг номер. И все пак някой преносими компютри – лаптопи, предлагат достъп само и единствено до COM5. Това обаче не значи, че не може да се промени номера. Това може да стане с едно приложение, което се намира в инсталационния диск, приложен с тракера.

Намерете в диска приложението, именувано SetCOM.exe, ако се налага да промените порта.

Стъпка 1: Иконката на гореспоменатото приложение представлява това:

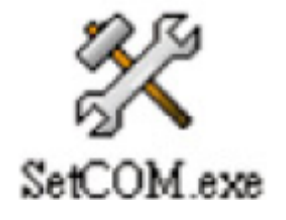

Приложението се отваря и се установя в старт бара, в десния долен ъгъл на десктопа ви:

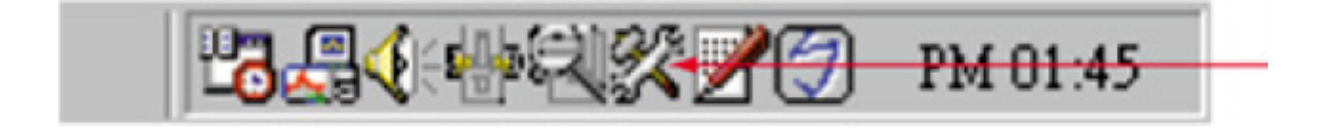

Стъпка 2: След като програмата се зареди в бара, показан по-горе, ще трябва да кликнете на иконката, за да отворите следния прозорец:

| Device Description          |    | Port | Change to    |
|-----------------------------|----|------|--------------|
| ○ 通訊連接埠 (COM1)              | at | COM1 | COMI C COM   |
| ○通訊連接埠 (COM2)               | at | COM2 | 0.0000.0000  |
| C USB to Serial Port (COM3) | at | COM3 | COM2 COM     |
| C None                      | at | None | C COM3 C COM |
| 🗢 None                      | at | None |              |
| C None                      | at | None | COM4 C COM   |
| 🕫 None                      | at | None | [            |
| C None                      | at | None | Set          |
| C None                      | at | None |              |
| C None                      | at | None | Exit         |

**Стъпка 3:** След това може да смените порта по подразбиране, на който решите: COM4, COM5, COM6 и т.н. В случая на нас ни трябва COM4.

| Device Description                            |    | Port | Change to  |
|-----------------------------------------------|----|------|------------|
| ● 通訊連接埠 (COM1)                                | at | COM1 | C COML C C |
| ○通訊連接埠 (COM2)                                 | at | COM2 |            |
| <ul> <li>USB to Serial Port (COM3)</li> </ul> | at | COM3 | O COM2 O   |
| 🕫 None                                        | at | None | CONG C 0   |
| 🕫 None                                        | at | None | C 0000 C ( |
| C None                                        | at | None | · COME · C |
| 🕫 None                                        | at | None |            |
| 🕫 None                                        | at | None | Set .      |
| 🕫 None                                        | at | None |            |
| 🕫 None                                        | at | None | Exit       |

**Стъпка 4**: След натискане на бутона "Set", се появява диалогов прозорец, на който трябва да дадете подтвърждение: Yes

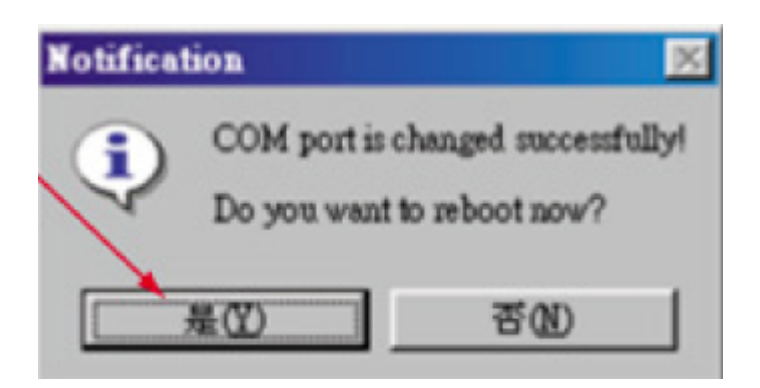

Стъпка 5: Сега може да пробвате дали успешно сте сменили порта, като следвате инструкциите за проверка на СОМ порт.

#### Важни бележки:

- 1. Ако работите под операционна система Windows Millenium /ME/, следвайте указанията за инсталация на драйверите под Windows 98, ако операционната система е Windows 2000 – указанията за Windows XP.
- Ако въпреки, че сте направили всички стъпки, както са описани в наръчника за потребителя, но въпреки това GPS тракера не работи, може да го рестартирате. Как да направите това? Просто извадете самия тракер от USB порта, изчакайте около десетина секунди и отново включете.
- 3. По принцип, когато GPS тракера е включен под Windows XP или Windows 2000, курсора на мишката не работи много добре – мига и се губи. Но това е системна грешка на операционните системи, а не на GPS тракера. От Microsoft обясняват, че този вид проблем се получава, когато операционната система разпознава устройството всъщност като мишка със сериен порт.
- 4. За да се справите с горния проблем, некоректното разпознаване на тракера като мишка, може да направите две неща: или да рестартирате самият тракер /изключвате, чакате няколко секунди и включвате/, или да изключите опцията мишка със сериен порт /serial mouse/ следвайте инструкциите:

От start менюто – Control panel – System – Hardware – Device Manager – Mouse – изберете грешната мишка, която прави проблеми /т.е. тракера, разпознат като мишка/ - след това кликвате на истинската си мишка – деактивирате грешната мишка.